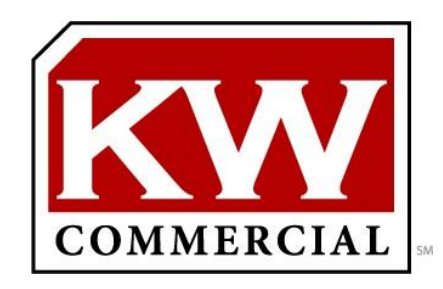

The KW Commercial Listing System (KWCLS) allows you to add your for sale or for lease listings into the KW listing database. After listings are saved in the KWCLS, they are distributed to featured real estate search websites to publish on their sites to help you market your listings.

#### Dashboard

From the dashboard you have access to the dirrerent sections: Getting Started, Your listing data, and Need help?, and the latest news and updates.

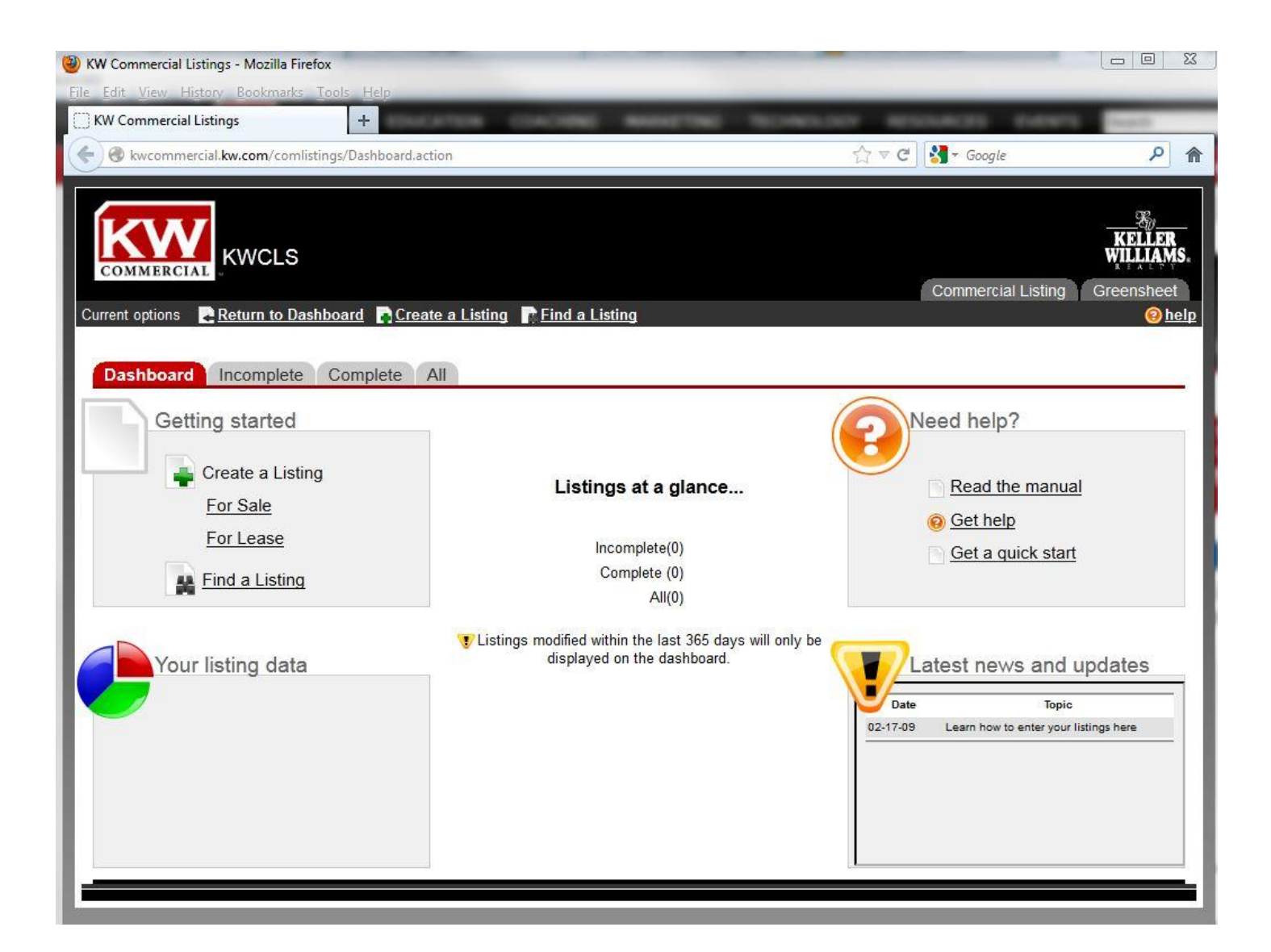

# **Getting Started**

This section contains 2 links to get you going in the KWCLS or GSO. Just click on the For Sale link or For Lease link to get started creating a listing.

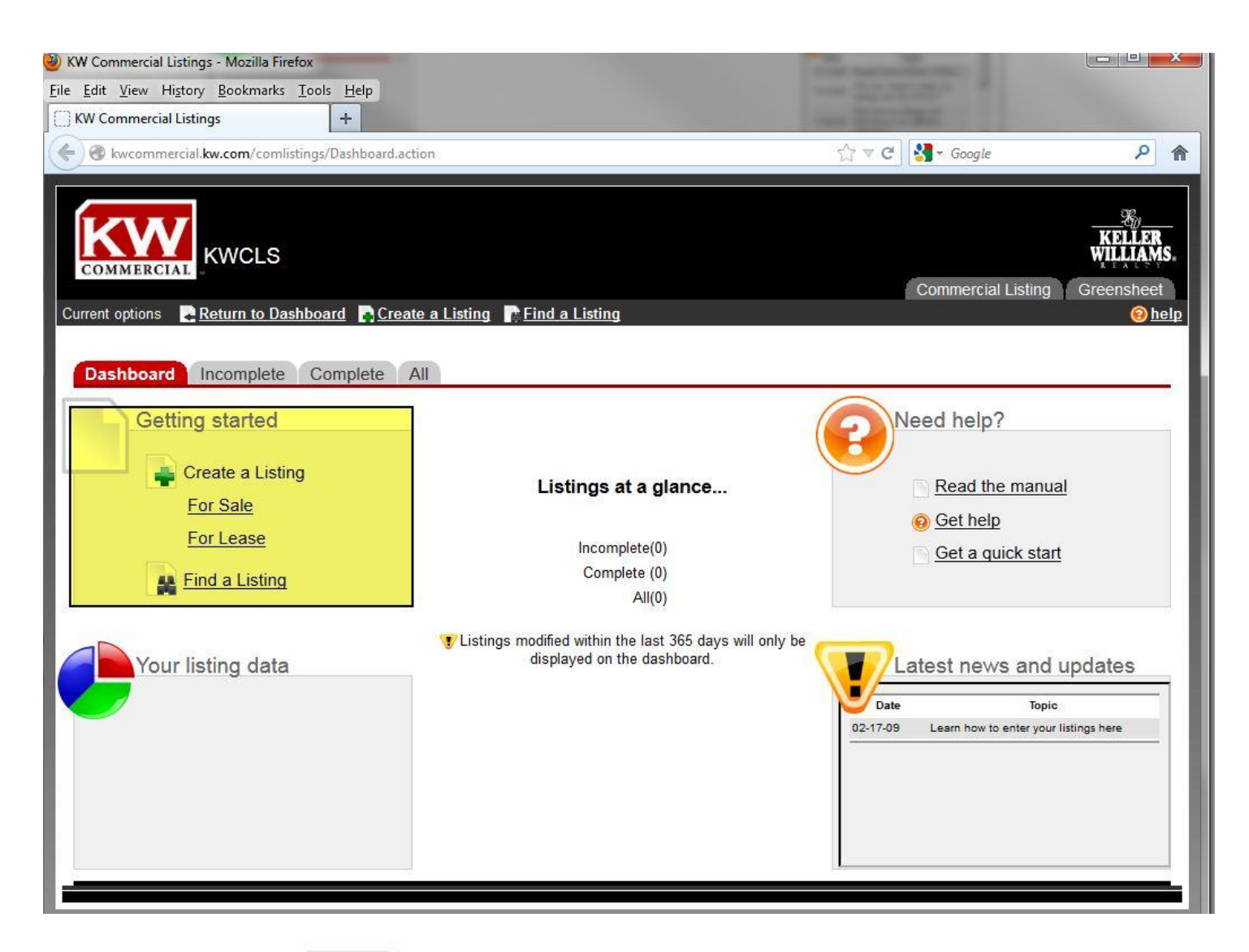

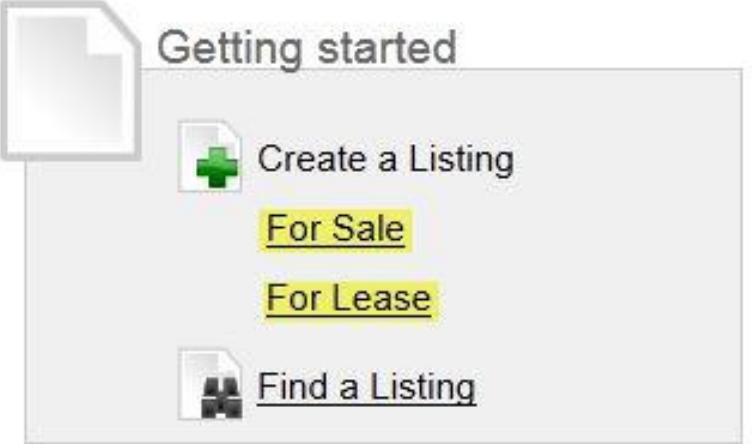

## **Your Listing Data**

This section provides you with a visual image of the status breakdown of your listings.

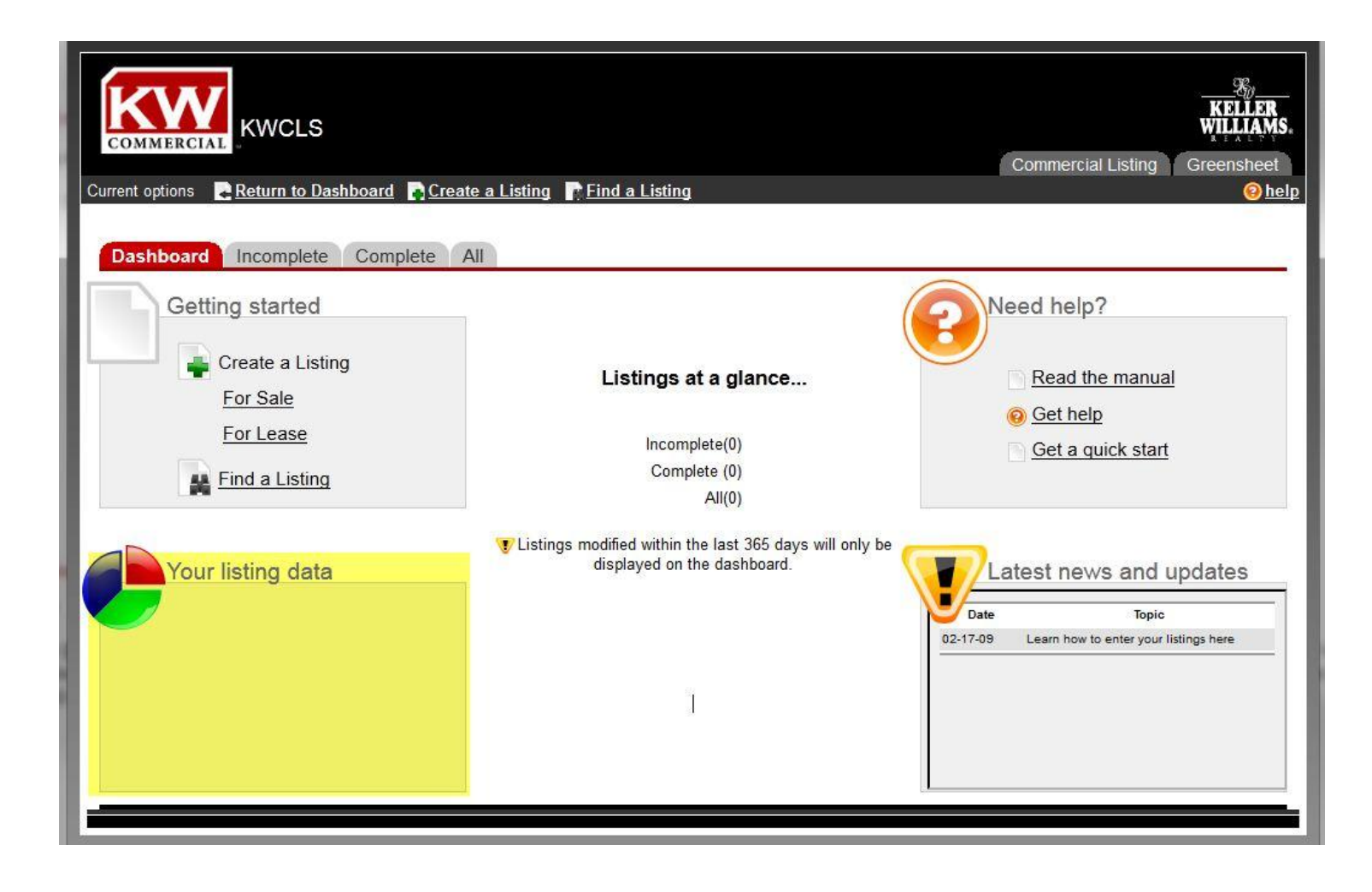

| Active    | 5 |
|-----------|---|
| Pending 1 |   |
|           |   |
|           |   |
|           |   |

# **Need Help?**

This section gives you more information on the KWCLS tool. The **Read the manual** link will open the complete manual detailing everything you need to know about the KWCLS. The **Get help** link opens a new browser window that provides additional information about how to complete the fields on that specific web page. The **Get a quick start** link will open this page to give you a quick overview of the features.

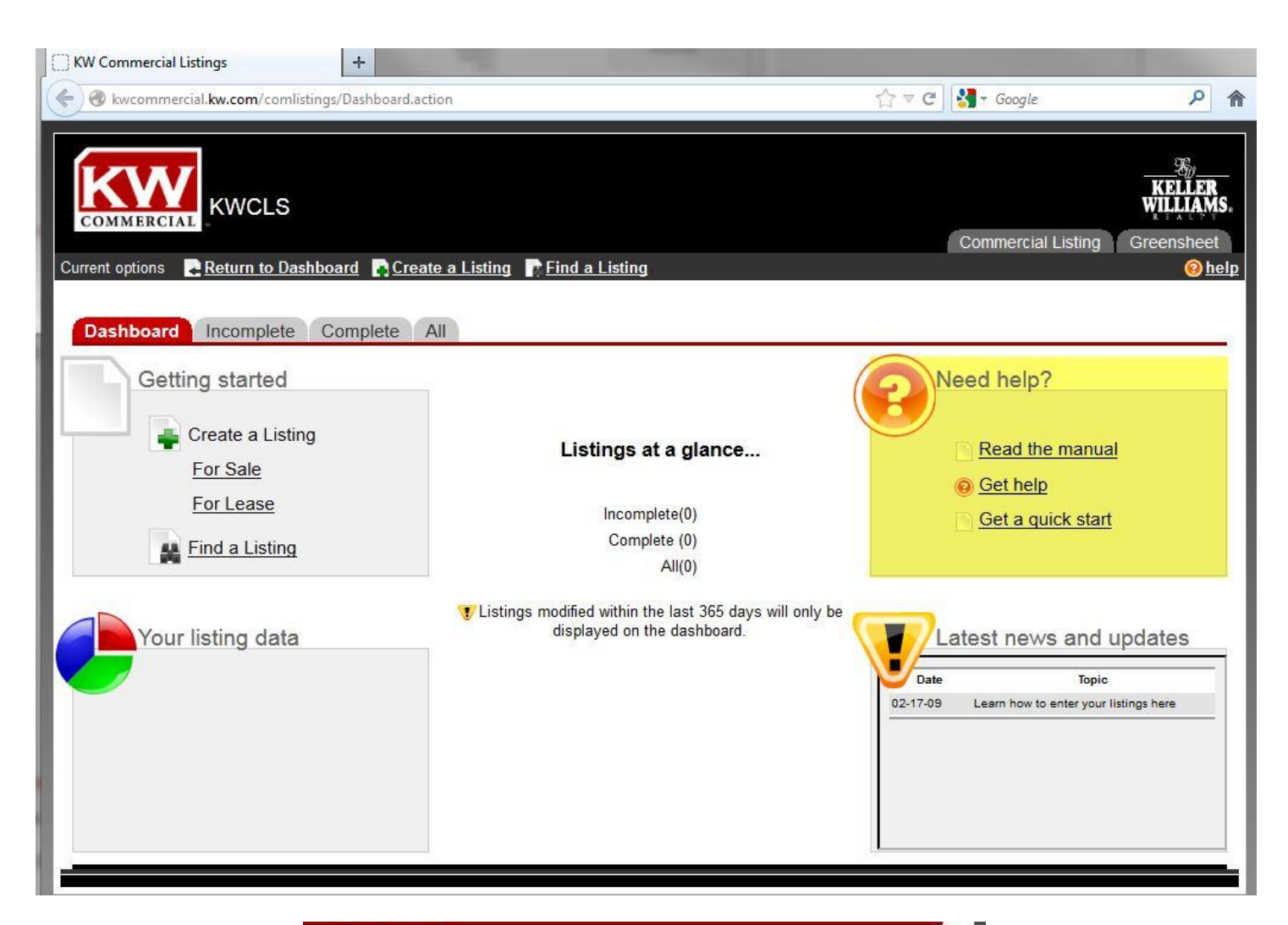

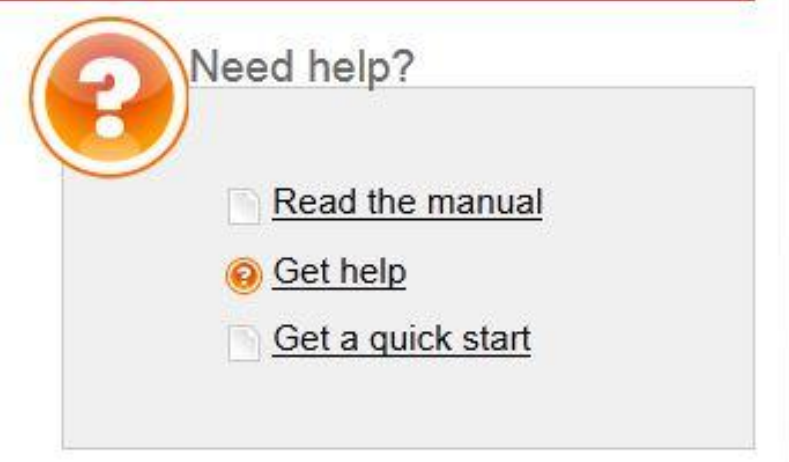

### Latest News and Updates

This section provides you with links to support pages that will give you additional information on that specific topic.

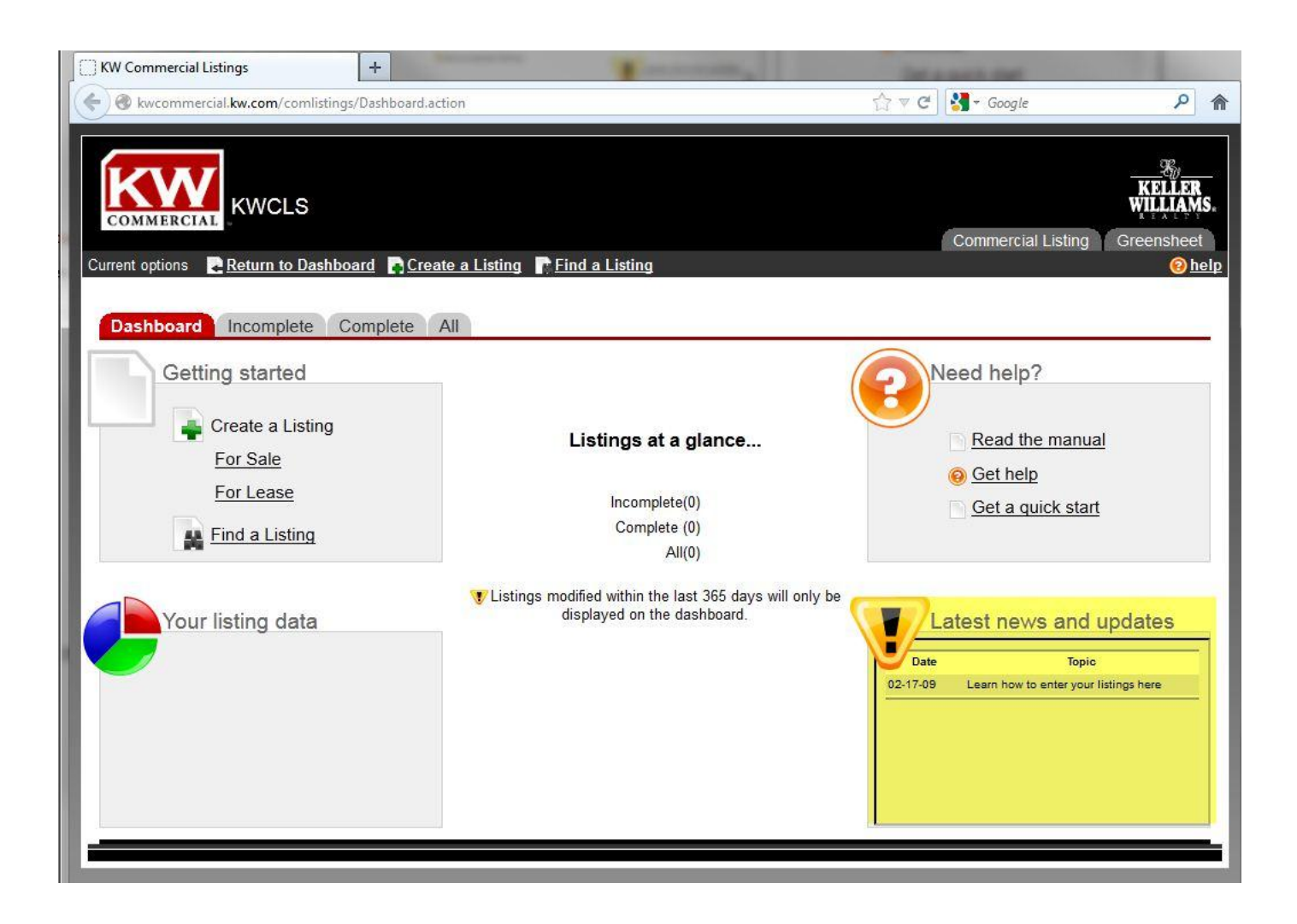

Simply click the issue or questions and that new page will open in a new browser window.

| Data                    |                                                                   |
|-------------------------|-------------------------------------------------------------------|
| Date                    | iopic                                                             |
| 01-13-09                | Single Point of Entry- FAQ's                                      |
| 12- <mark>1</mark> 8-08 | Why do I need to enter my<br>listings into the KWLS?              |
| 11-25-08                | Why are my listings not<br>showing on our affiliates<br>websites? |

## Listings at a Glance

This section gives you quick links to go to each status page.

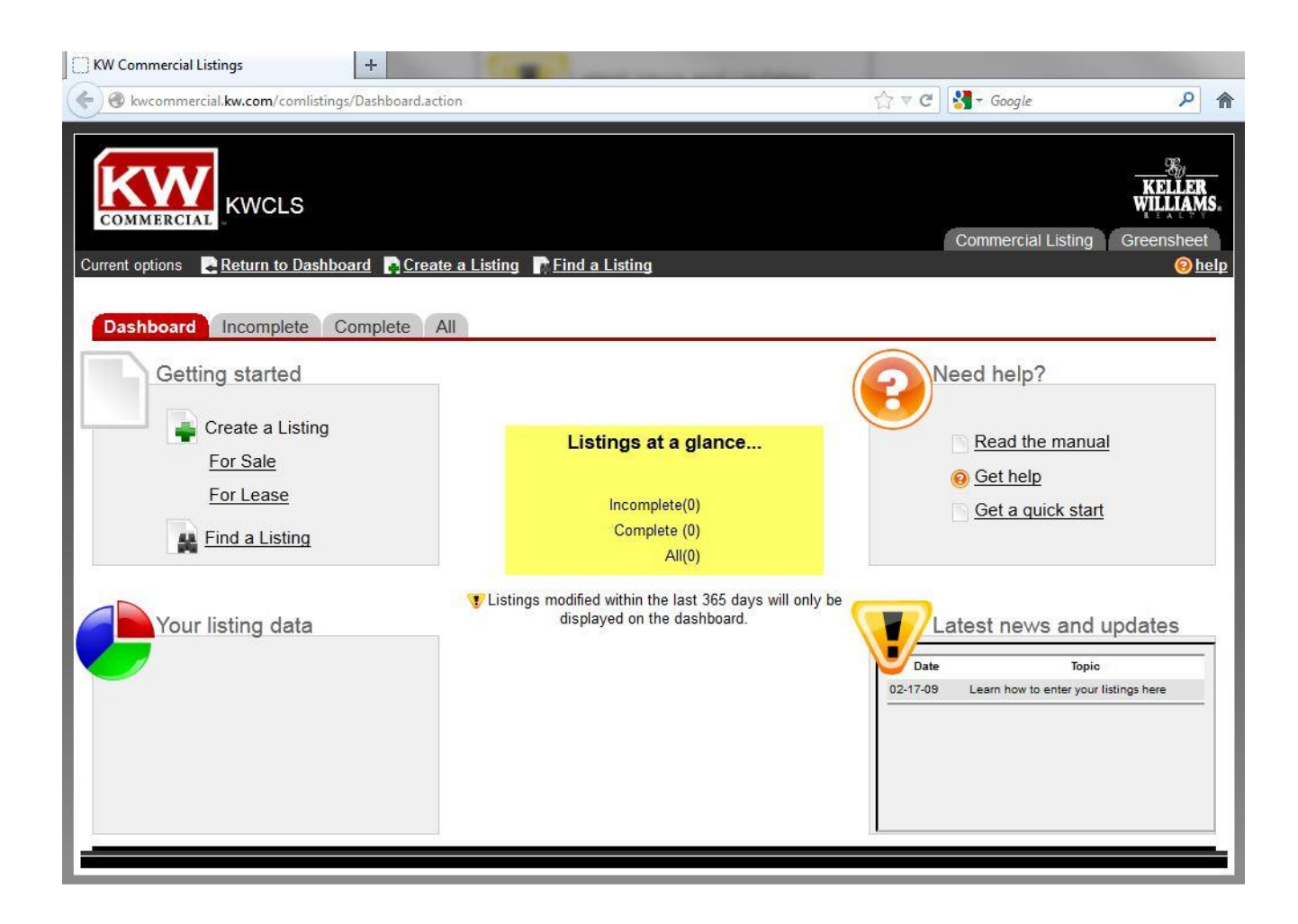

Simply click the link to go to that specific status page that contains all the listings in that particular status.

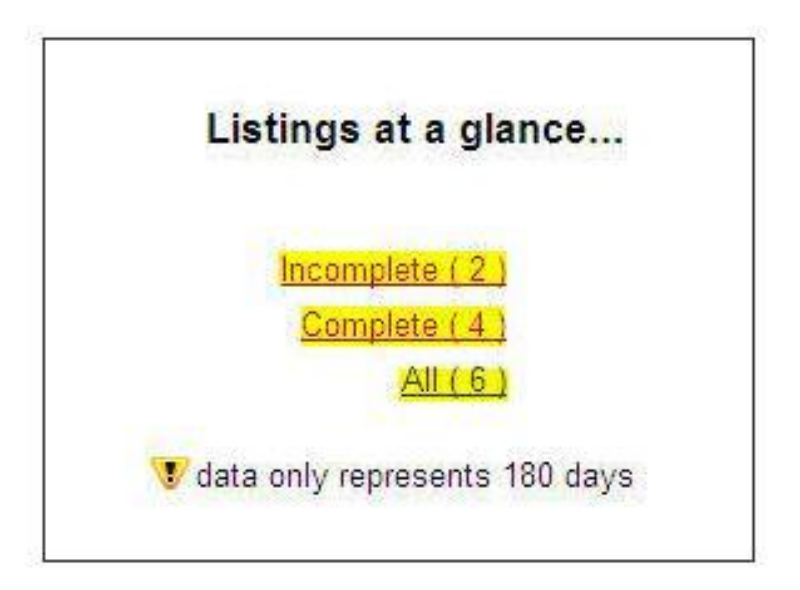

## **Top Navigation Links**

The top navigation links are on every page of the tool.

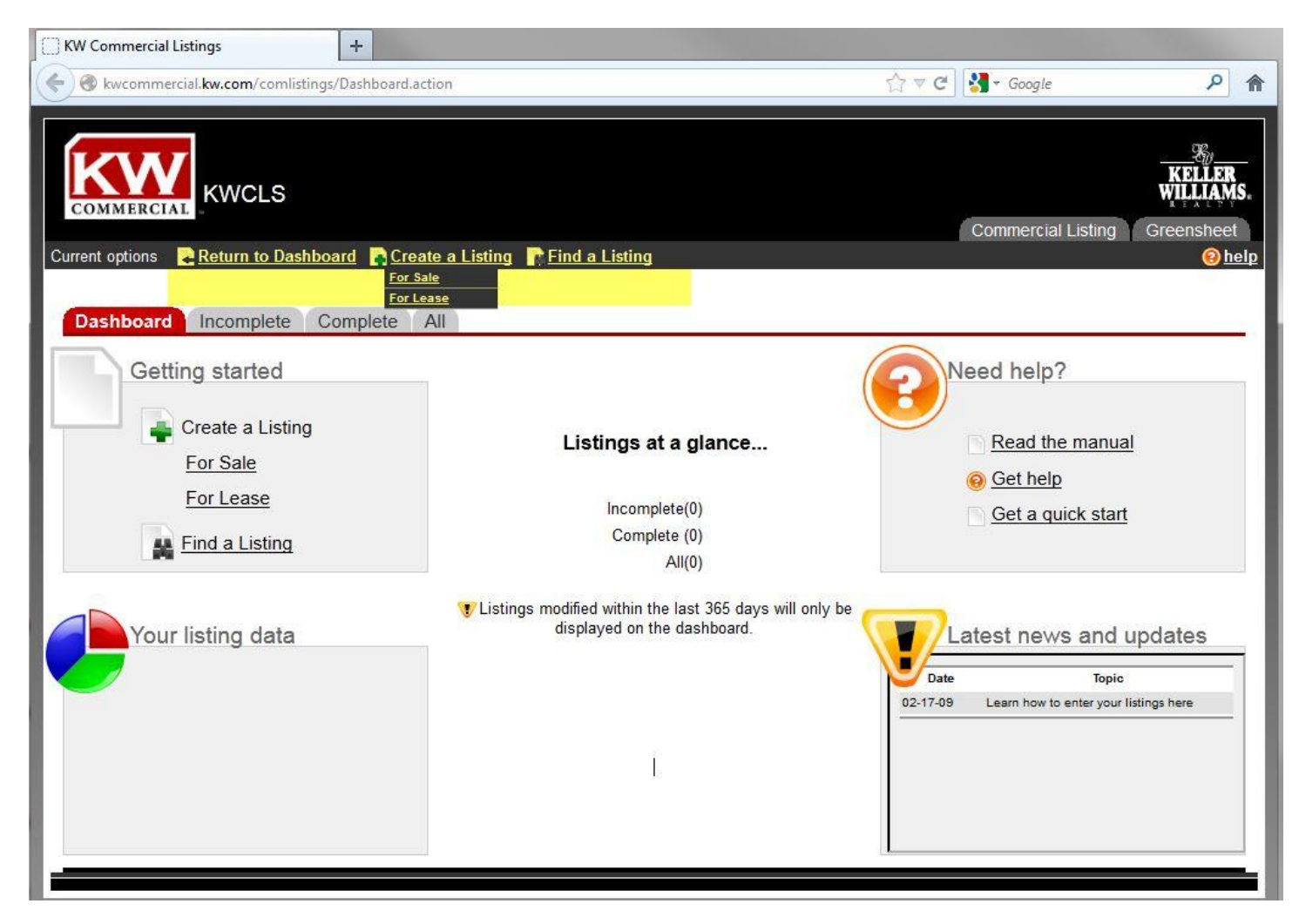

Simply click the quick link and you will be directed to that page.

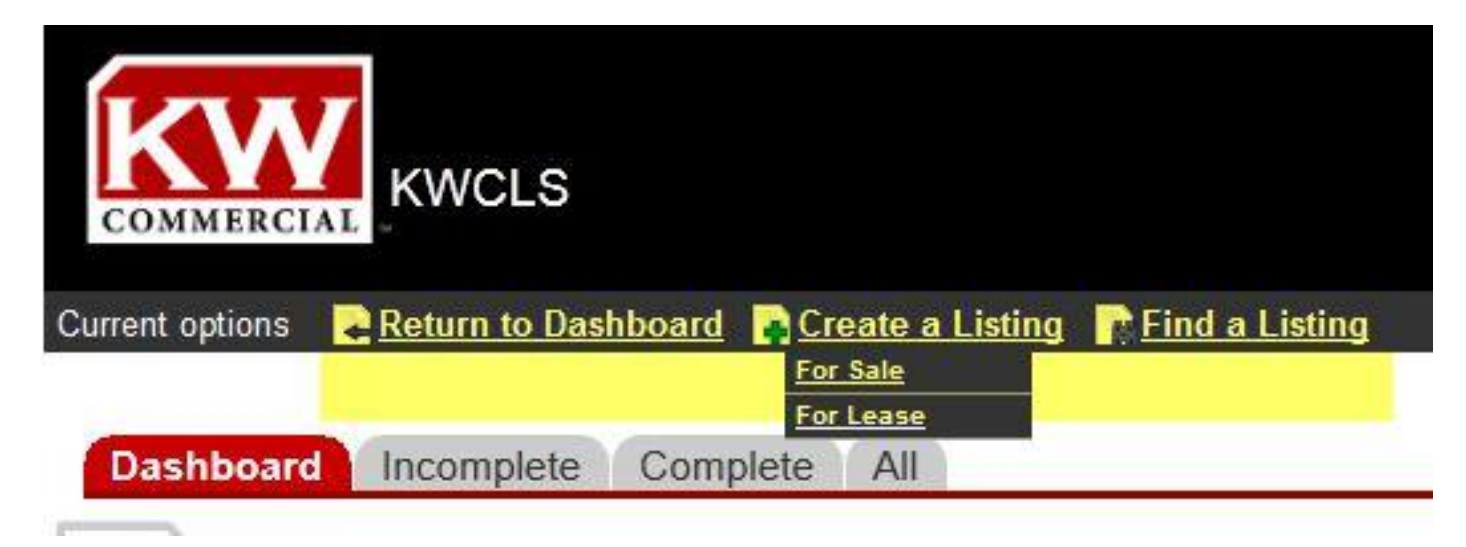

## Tabs

The tabs allow you to see all the listings divided by status. Simply click the appropriate tab to go to that status page.

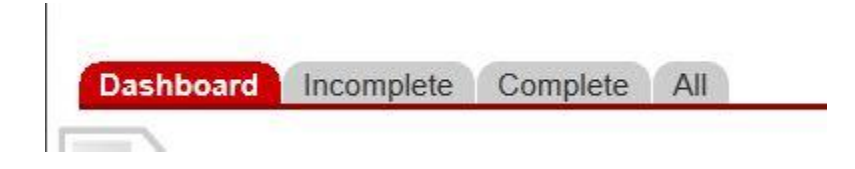

### Headers

The headers allow you to sort your listings. Click on the header to sort listings by that header.

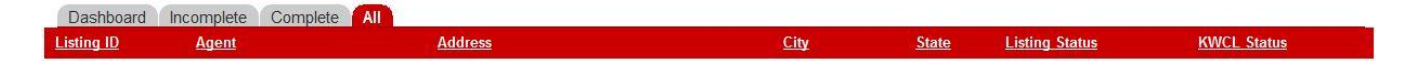